# WordPress

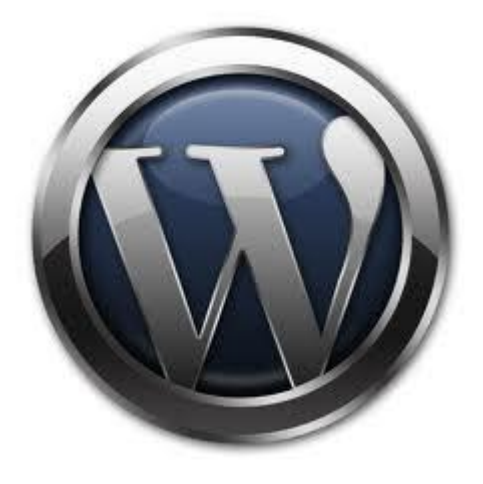

# Nyeste version af WordPress kan hentes her: www.wordpress.dk/download

# **Installation af WordPress**

- Når du har hentet og udpakket WordPress, vil der på din PC typisk ligge en mappe ved navn "wordpress-X.Y.Z-da\_DK".
- Åbn mappen og du finder en mappe ved navn "wordpress". Åbn denne og du finder 3 mapper og et antal filer som vist efterfølgende.
- Det er disse mapper og filer, der via FTP skal overføres til "roden" af dit domæne.

| Del med 🔻 Brænd Ny mappe |                   |                  |                    |
|--------------------------|-------------------|------------------|--------------------|
| Navn                     | Ændringsdato      | Туре             | Størrelse          |
| \mu wp-admin             | 26-05-2011 23:51  | -                |                    |
| 퉬 wp-content             | 26-05-2011 23     |                  |                    |
| 퉬 wp-includes            | 26-05-20 D        | et er dis        | se mapper 🗋        |
| 📄 index.php              | 26-07             | a filor d        | lorvio FTD         |
| 🞒 licens.html            | 26                | ig mer, o        |                    |
| 🖺 license.txt            | 2                 | skal ove         | erføres til        |
| 🞒 readme.html            | 2                 |                  | •••••              |
| wp-activate.php          | z roc             | den af d         | it domæne.         |
| wp-app.php               | <sup>26</sup> M 1 | annen "          | WordPress"         |
| wp-atom.php              | 26-0              | аррсп            | vvorur i c.55      |
| wp-blog-header.php       | 26-05-20          | skal <b>ik</b> l | <b>ke</b> med. 💦 🚽 |
| wp-comments-post.php     | 26-05-2011 23.    |                  |                    |
| wp-commentsrss2.php      | 26-05-2011 23:50  |                  | 1 KB               |
| wp-config-sample.php     | 26-05-2011 23:50  |                  | 4 KB               |
| 🧃 wp-cron.php            | 26-05-            | PHP-fil          | 2 KB               |
| wp-feed.php              | 26-05-2011 23:50  | PHP-fil          | 1 KB               |
| wp-links-opml.php        | 26-05-2011 23:50  | PHP-fil          | 2 KB               |
| 🔳 wp-load.php            | 26-05-2011 23:50  | PHP-fil          | 3 KB               |
| wp-login.php             | 26-05-2011 23:50  | PHP-fil          | 28 KB              |
| wp-mail.php              | 26-05-2011 23:50  | PHP-fil          | 8 KB               |
| wp-pass.php              | 26-05-2011 23:50  | PHP-fil          | 1 KB               |
| wp-rdf.php               | 26-05-2011 23:50  | PHP-fil          | 1 KB               |
| wp-register.php          | 26-05-2011 23:50  | PHP-fil          | 1 KB               |
| wp-rss.php               | 26-05-2011 23:50  | PHP-fil          | 1 KB               |
| wp-rss2.php              | 26-05-2011 23:50  | PHP-fil          | 1 KB               |
| wp-settings.php          | 26-05-2011 23:50  | PHP-fil          | 10 KB              |
| wp-signup.php            | 26-05-2011 23:50  | PHP-fil          | 19 KB              |
| wp-trackback.php         | 26-05-2011 23:50  | PHP-fil          | 4 KB               |
| xmlrpc.php               | 26-05-2011 23:50  | PHP-fil          | 4 KB               |

# I FTP-programmet FileZilla set det ca. således ud efter overførsel af mapper og filer:

|                                                                                                    | Eg                          | en PC         |                     |   |                                      | Dit d             | omæne         | 9              |             |                 |   |
|----------------------------------------------------------------------------------------------------|-----------------------------|---------------|---------------------|---|--------------------------------------|-------------------|---------------|----------------|-------------|-----------------|---|
| Lokalt sted: C:\Users\Henning\Downloads\word                                                                | press-3.1.3-da_DK\wordpress | s/            |                     | - | Fjernsted: /                         |                   |               |                |             |                 | • |
| wordpress wordpress-3.1.2 wordpress-3.1.2 wordpress-3.1.2 wordpress-3.1.2 Favorites Links Links Worup Start | i-da_DK[1]<br>i-engelsk     |               |                     | • | ፼-҈₩ /                               |                   |               |                |             |                 |   |
| Filnavn                                                                                                    | Filstørrelse                | Filtype       | Sidst ændret        | * | Filnavn                              | Filstørrelse      | Filtype       | Sidst ændret   | Tilladelser | Ejer/Gruppe     | - |
| 🍑                                                                                                    |                             |               |                     |   | 퉬                                    |                   |               |                |             |                 |   |
| 퉬 wp-admin                                                                                                  |                             | Filmappe      | 26-05-2011 23:51:15 |   | 퉬 wp-admin                           |                   | Filmappe      | 30-05-2011 21: | 0755        | 1146237 1147655 |   |
| 퉬 wp-content                                                                                                |                             | Filmappe      | 26-05-2011 23:51:19 |   | 퉬 wp-content                         |                   | Filmappe      | 16-06-2011 14: | 0755        | 1146237 1147655 |   |
| 퉬 wp-includes                                                                                               |                             | Filmappe      | 26-05-2011 23:50:52 | E | 퉬 wp-includes                        |                   | Filmappe      | 30-05-2011 21: | 0755        | 1146237 1147655 | = |
| index.php                                                                                                   | 397                         | PHP-fil       | 26-05-2011 23:50:45 |   | 📄 index.php                          | 397               | PHP-fil       | 30-05-2011 21: | 0755        | 1146237 1147655 |   |
| 🖉 licens.html                                                                                               | 23.149                      | HTML-dokument | 26-05-2011 23:50:45 |   | 🕘 licens.html                        | 22.735            | HTML-dokument | 30-05-2011 21: | 0755        | 1146237 1147655 |   |
| 📄 license.txt                                                                                               | 15.606                      | Tekstdokument | 26-05-2011 23:50:45 |   | 📄 license.txt                        | 15.318            | Tekstdokument | 30-05-2011 21: | 0755        | 1146237 1147655 |   |
| 🗃 readme.html                                                                                               | 10.565                      | HTML-dokument | 26-05-2011 23:50:45 |   | 🕘 readme.html                        | 10.456            | HTML-dokument | 30-05-2011 21: | 0755        | 1146237 1147655 |   |
| 🔳 wp-activate.php                                                                                           | 4.337                       | PHP-fil       | 26-05-2011 23:50:44 |   | 📄 wp-activate.php                    | 4.337             | PHP-fil       | 30-05-2011 21: | 0755        | 1146237 1147655 |   |
| 🔳 wp-app.php                                                                                                | 40.261                      | PHP-fil       | 26-05-2011 23:50:44 |   | 📄 wp-app.php                         | 40.283            | PHP-fil       | 30-05-2011 21: | 0755        | 1146237 1147655 |   |
| 📄 wp-atom.php                                                                                               | 226                         | PHP-fil       | 26-05-2011 23:50:45 |   | 📄 wp-atom.php                        | 226               | PHP-fil       | 30-05-2011 21: | 0755        | 1146237 1147655 |   |
| wp-blog-header.php                                                                                          | 274                         | PHP-fil       | 26-05-2011 23:50:45 |   | 📄 wp-blog-header.php                 | 274               | PHP-fil       | 30-05-2011 21: | 0755        | 1146237 1147655 |   |
| wp-comments-post.php                                                                                        | 3.931                       | PHP-fil       | 26-05-2011 23:50:44 |   | wp-comments-post.php                 | 3.931             | PHP-fil       | 30-05-2011 21: | 0755        | 1146237 1147655 |   |
| wp-commentsrss2.php                                                                                         | 244                         | PHP-fil       | 26-05-2011 23:50:45 |   | wp-commentsrss2.php                  | 244               | PHP-fil       | 30-05-2011 21: | 0755        | 1146237 1147655 |   |
| wp-config-sample.php                                                                                        | 3.183                       | PHP-fil       | 26-05-2011 23:50:45 |   | wp-config-sample.php                 | 3.093             | PHP-fil       | 30-05-2011 21: | 0755        | 1146237 1147655 |   |
| wp-cron.php                                                                                                 | 1.255                       | PHP-fil       | 26-05-2011 23:50:44 | - | wp-config.php                        | 3.468             | PHP-fil       | 15-06-2011 19: | 0666        | 1146237 1147655 | - |
| 26 filer og 3 mapper. Samlet størrelse: 180.440                                                             | ) byte                      |               |                     |   | 27 filer og 3 mapper. Samlet størrel | lse: 183.000 byte |               |                |             |                 |   |

- Herefter skal du via din browser "tilgå" dit domæne altså <u>www.ditdomæne.dk</u>
- Det første "billede" du ser er dette:

Der ser ikke ud til at være en wp-config.php-fil. Den skal jeg bruge for at vi kan starte. Behøver du mere hjælp? Vi har den. Du kan lave en wp-config.php-fil via et web-interface, men det virker ikke på alle servere. Det sikreste er at lave filen manuelt.

Lav en konfigurationsfil

Klik på "Lav en konfigurationsfil"

### Næste "billede" du ser er dette:

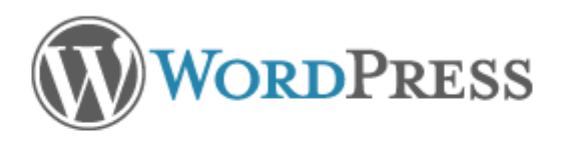

Velkommen til WordPress. Før vi starter, skal vi have nogle informationer om databasen. Du skal bruge følgende ting, før vi går videre:

- 1. Databasenavn
- 2. Databasebrugernavn
- 3. Databasekodeord
- 4. Databaseserver
- 5. Tabelpræfiks (hvis du vil køre mere end én WordPress-blog i samme database)

Hvis denne automatiske fildannelse ikke virker af en eller anden grund, skal du ikke bekymre dig. Det eneste den gør, er at fylde databaseinformationer ind i en konfigurationsfil. Du kan også bare åbne wpconfig-sample.php i en teksteditor, udfylde dine informationer, og gemme som wp-config.php.

Du har temmelig sikkert fået disse informationer af dit webhotel. Hvis du ikke har informationerne, skal du kontakte dem, før vi kan fortsætte. Hvis du er klar, så ...

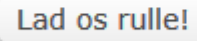

Når du har ovenstående oplysninger klar, så klik på "Lad os rulle" • Så ser "billedet" sådan ud:

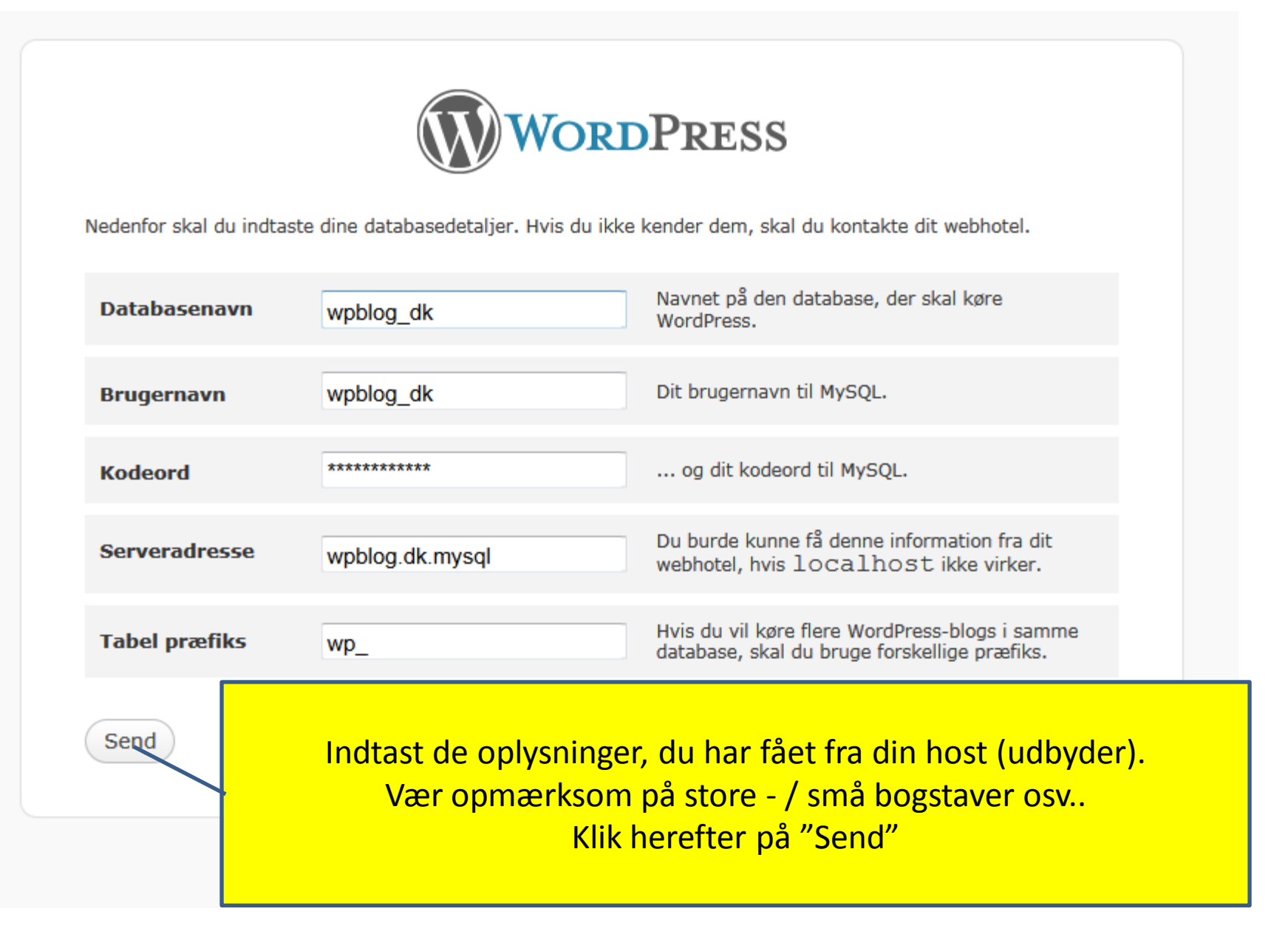

• Herefter set "billedet" således ud:

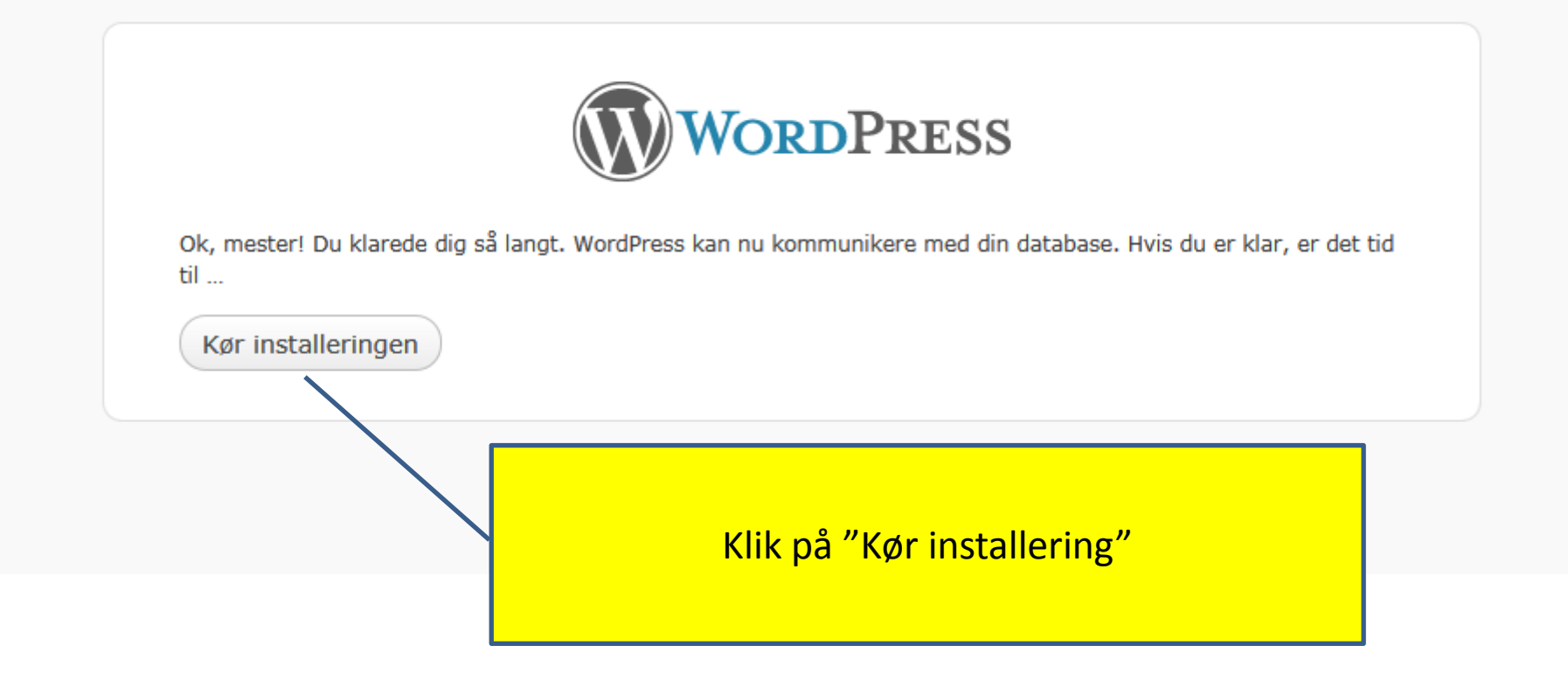

### • Næste "billede" er dette:

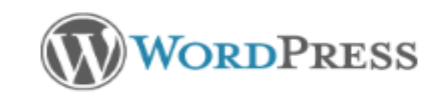

Af hensyn til sikkerhed

omkring siden vælg et andet

brugernavn end "admin"

"Installer WordPress"

#### Velkommen

Velkommen til den berømte 5-minuttersinstallering. Du kunne overveje at smutte forbi ReadMe-dokumentationen, hvis du har et par minutter ekstra på hånden. Ellers skal du bare udfylde informationerne nedenfor - og så er du lynhurtigt i gang med at bruge verdens nemmest udvidelige og kraftigste personlige udgivelsesplatform.

#### Nødvendig information

Oplys venligst følgende information. Og bare rolig, du kan altid ændre disse indstillinger senere.

| Sidetitel                                                                                                    | Henning's test                                                                                                    |
|----------------------------------------------------------------------------------------------------|----------------------------------------------------------------------------------------------------|
| Brugernavn                                                                                                    | admin<br>Brugernavne kan kun have alfanumeriske tegn, mellemrum, underscore, bindestreger,<br>punktum og @-symbolet.                                             |
| Kodeord, to<br>gange<br>Der bliver automatisk<br>genereret et kodeord<br>til dig, hvis du lader<br>dette felt være tomt | Medium     Tip: Dit kodeord skal være mindst syv tegn langt. For at gøre det stærkere bør du bruge store og små bogstaver, tal og symboler som ! " ? \$ % ^ & ). |
| Din e-mail                                                                                                    | ******@hmnielsen.dk<br>Double-check din e-mail-adresse før vi går videre.                                                                                        |
| 🗵 Tillad at min side du                                                                                                 | kker op i søgemaskiner som Google og Technorati.                                                                                                    |
| Installer WordPress                                                                                                    | Udfyld felterne og klik herefter på:                                                                                                    |

• Så er du snart klar til at logge ind for første gang:

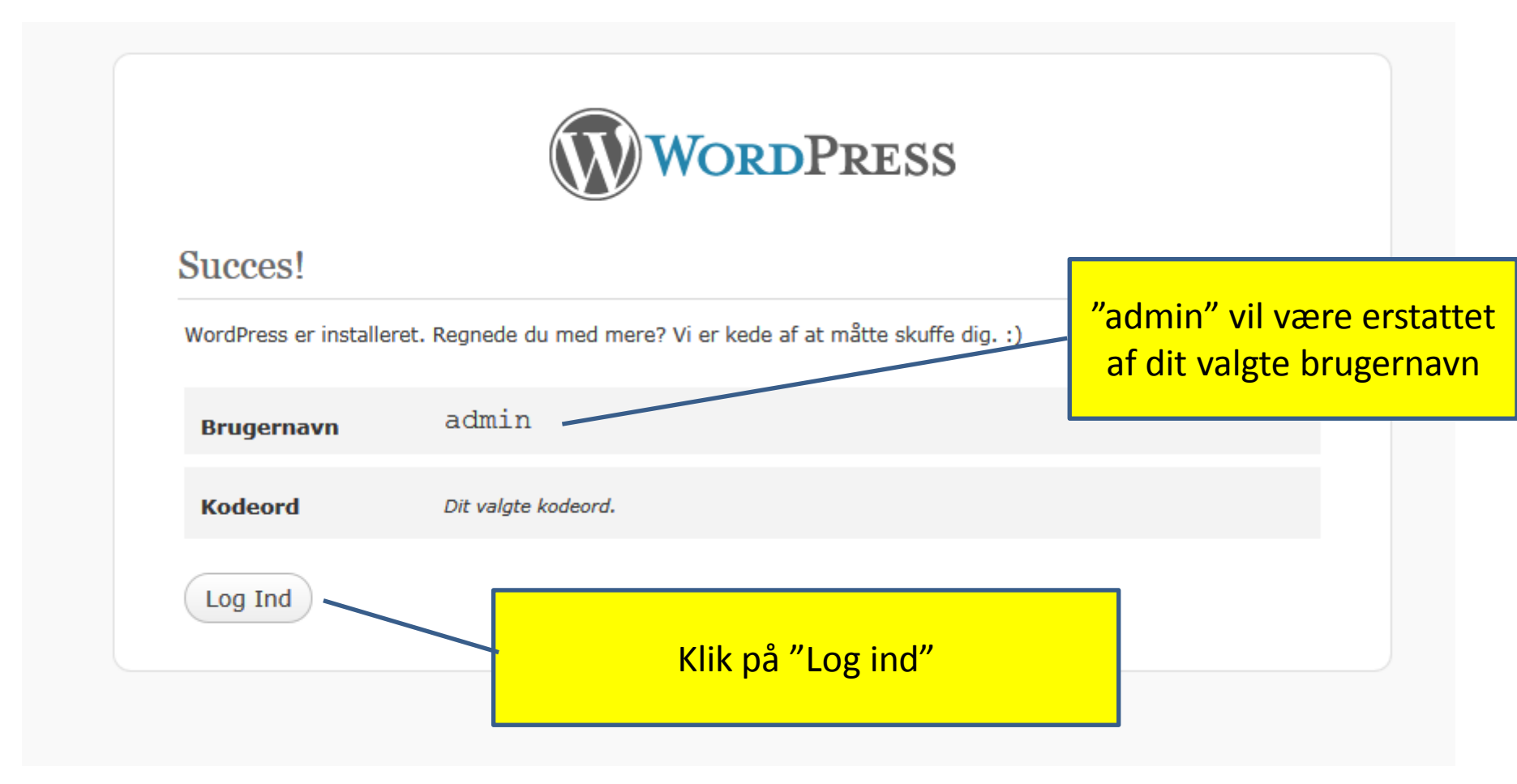

• Dette er "log ind – billedet":

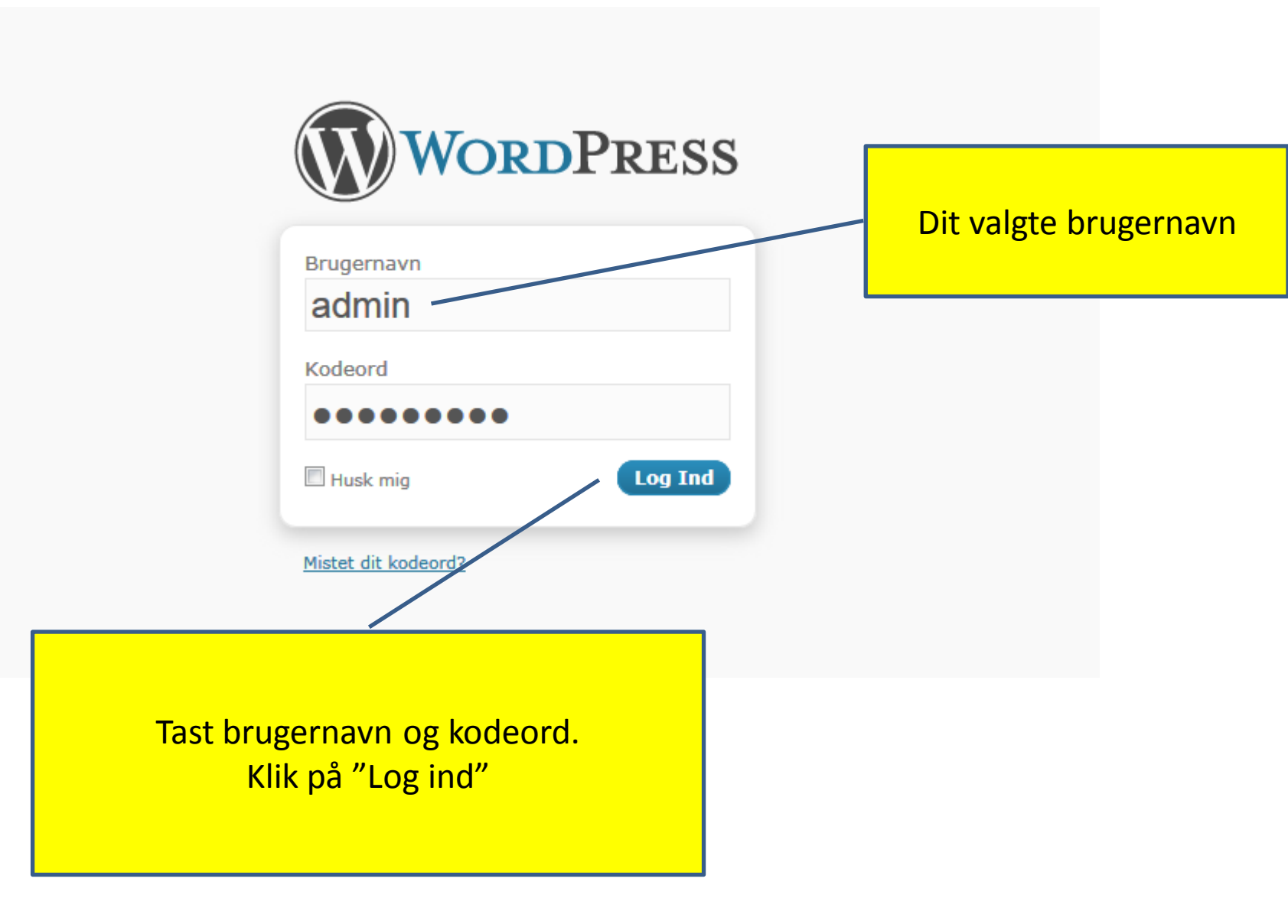

### • Du er nu i WordPress's administration for første gang:

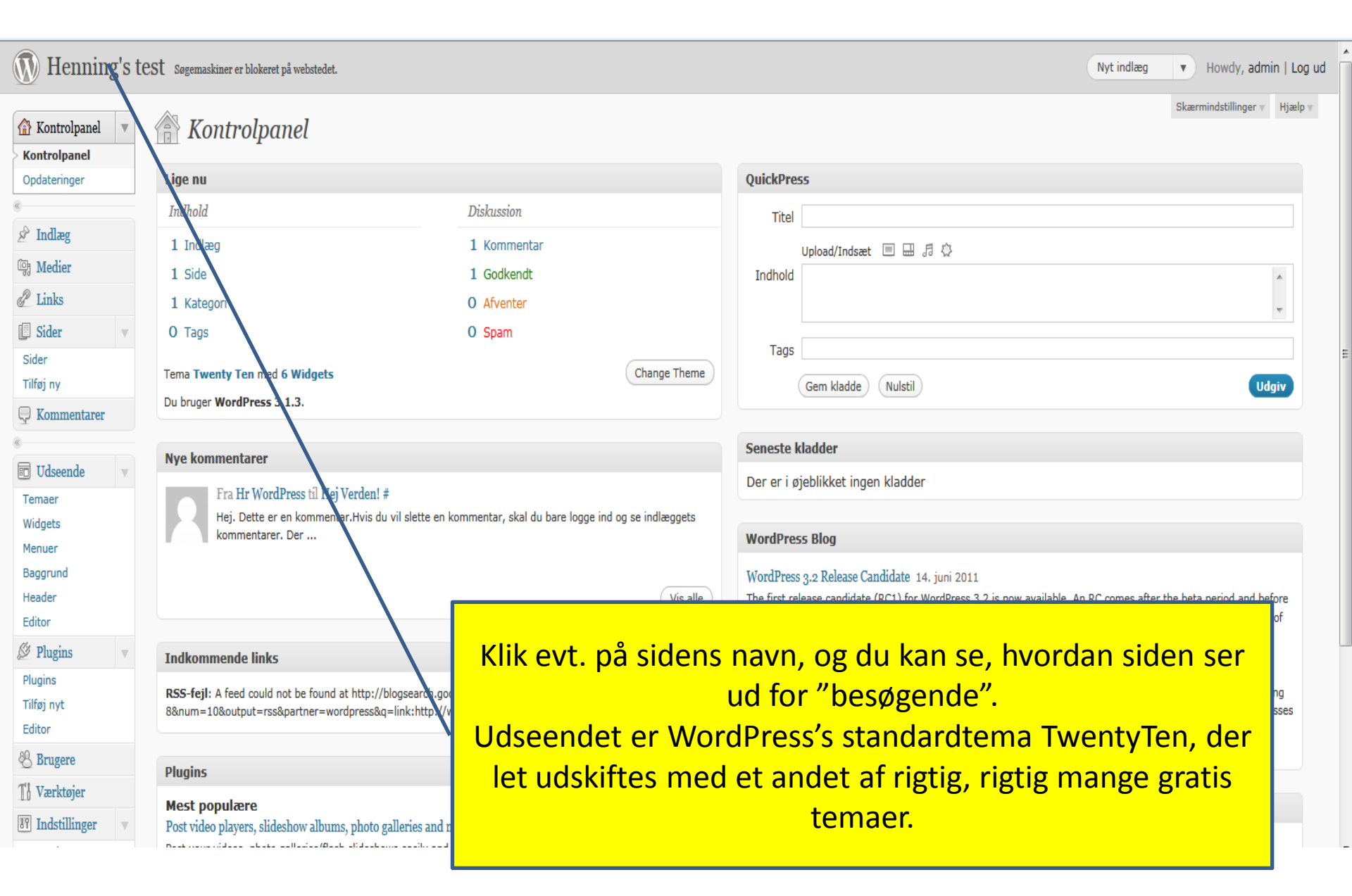

#### Henning's test

Endnu en WordPress-blog

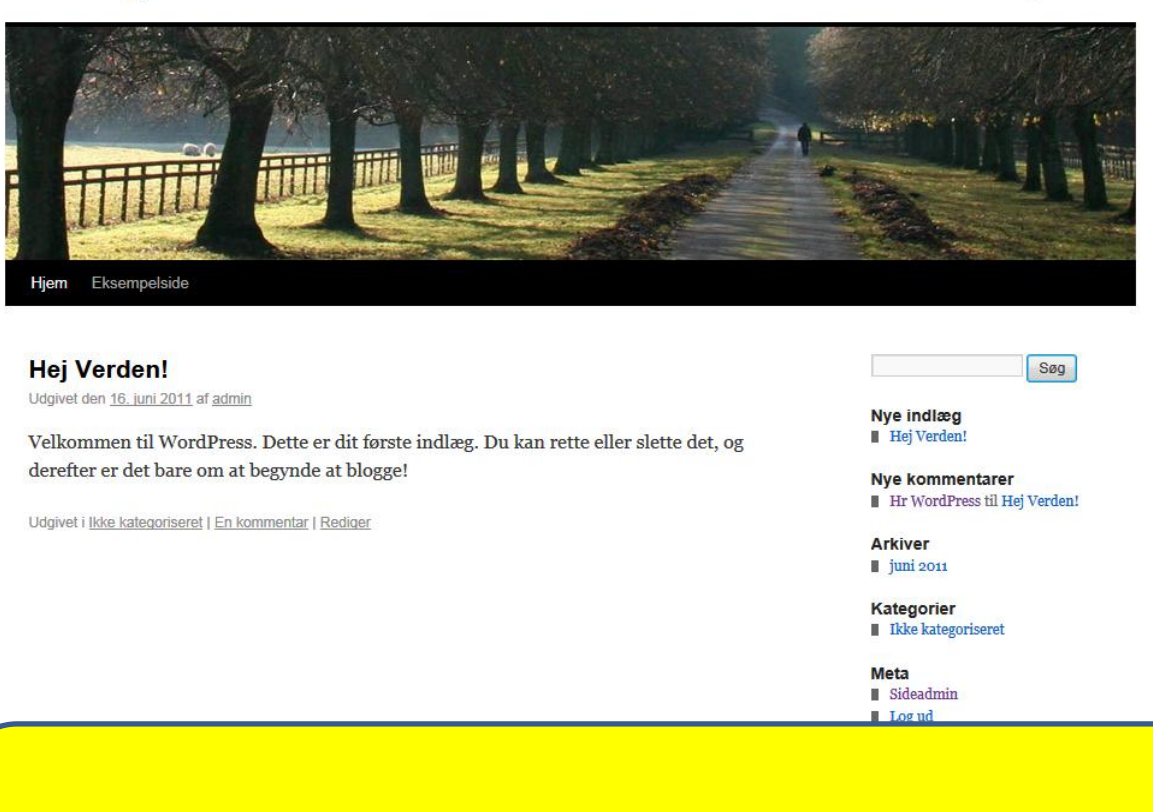

Så er du i gang. God fornøjelse